## POCKET SAILOR

# Guia para Instalação Orientação para a instalação do "Pocket Sailor" ECS em

Handheld com Sistema Operacional Pocket ??.

Este documento contém:

| Introdução                                      | 4  |
|-------------------------------------------------|----|
| Requisitos de Sistema                           | 4  |
| Preparação para a instalação do Programa        | 4  |
| "POCKET SAILOR"                                 |    |
| Instalação do Programa Microsoft ActiveSync 3.x | 4  |
| Instalação do Programa Tsunamis Navigator       | 7  |
| Instalação do Programa "Pocket Sailor"          | 7  |
| Exclusão do Programa "Pocket Sailor"            | 10 |
| Alertas                                         | 10 |

Pocket Sailor Guia de Instalação.

#### INTRODUÇÃO

O programa dedicado desenvolvido pela Transas permite o uso de computadores compactos com o Sistema Operacional Pocket PC (PDA) produzidos pela Compaq, Casio, HP, etc. para operação com o sistema de navegação em cartas eletrônicas "POCKET SAILOR" (a seguir denominado PS). O carregamento do programa de cartas eletrônicas é realizado com o uso de qualquer computador "grande" da classe IBM PC cujas características técnicas permitirão a instalação do sistema de navegação em cartas eletrônicas vetoriais "TRANSAS NAVIGATOR" (a seguir denominado TSN).

#### **REQUISITOS DE SISTEMA**

• Computador pessoal classe IBM PC com os seguintes programas instalados:

- Tsunamis Navigator ECS (WF16 ou superior);
- Programa Microsoft ActiveSync 3.1 para Pocket PC 2000;
- Programa Microsoft ActiveSync 3.5 para Pocket PC 2002.

• Computador compact (PDA) classe Pocket PC com os seguintes requisitos de sistema:

- Sistema Operacional Pocket PC 2000 ou Pocket PC 2002;
- 32Mb RAM (mínimos).

#### PREPARAÇÃO PARA A INSTALAÇÃO DO PROGRAMA "POCKET SAILOR"

No estágio inicial, é necessária a configuração para o programa adicional.

#### Instalação do Programa Microsoft ActiveSync 3.x

Use o CD que acompanha o POCKET PC para instalar o programa Microsoft A?tiveSync 3.x no seu computador pessoal (grande). Este programa garantirá uma comunicação entre o computador padrão e o POCKET PC. A instalação é realizada com os procedimentos a seguir:

- 1. Insira o disco contendo o Microsoft A?tiveSync 3.x para instalação na unidade de CD. Execute a instalação.
- 2. Pressione o botão "Next".

| MICROSOFC ACCIVESYNC |                                                                                                    |
|----------------------|----------------------------------------------------------------------------------------------------|
|                      | Set Up Microsoft® ActiveSync® 3.5                                                                                |
|                      | Before you can exchange information between your mobile device and this computer, you must set up ActiveSync.    |
|                      | This setup wizard will guide you through:                                                                        |
|                      | Installing the ActiveSync program on this computer                                                               |
|                      | Setting up your mobile device                                                                                    |
|                      | Note: It is strongly recommended that you exit all Windows<br>programs before continuing with this setup wizard. |
|                      | Click Next to continue with the setup process. Click Cancel to quit setup.                                       |
|                      |                                                                                                    |
|                      | < <u>Back</u> <u>Next&gt;</u> Cancel Help                                                                        |

| ActiveSync will be<br>C:\Program Files\\ | installed in this fold<br>ficrosoft ActiveSu | jer.<br>nc          |                 |                    |
|------------------------------------------|----------------------------------------------|---------------------|-----------------|--------------------|
| Click Change to se                       | lect a different fold                        | der for installatio | on of ActiveSyr | ic. <u>C</u> hange |
| Space Required:                          | 9722 K                                       |                     |                 |                    |
| Space Available:                         | 2097152 K                                    |                     |                 |                    |
|                                          |                                              |                     |                 |                    |
|                                          |                                              |                     |                 |                    |
|                                          |                                              |                     |                 |                    |
|                                          |                                              |                     |                 |                    |
|                                          | Dee                                          | L Nevi              |                 |                    |

4. O procedimento de instalação está em progresso.

| Copying file: pwdcnv.dll |  |
|--------------------------|--|
| 63 %                     |  |
| Cancel                   |  |

5. Conecte a base do POCKET PC ao computador padrão pelo uso de um cabo especial que acompanha o POCKET PC. A conexão é via porta USB (se a porta USB não estiver disponível, a conexão pode ser feita via porta COM - serial). Recoloque o POCKET PC na base e ligue-o. Pressione o botão "Next".

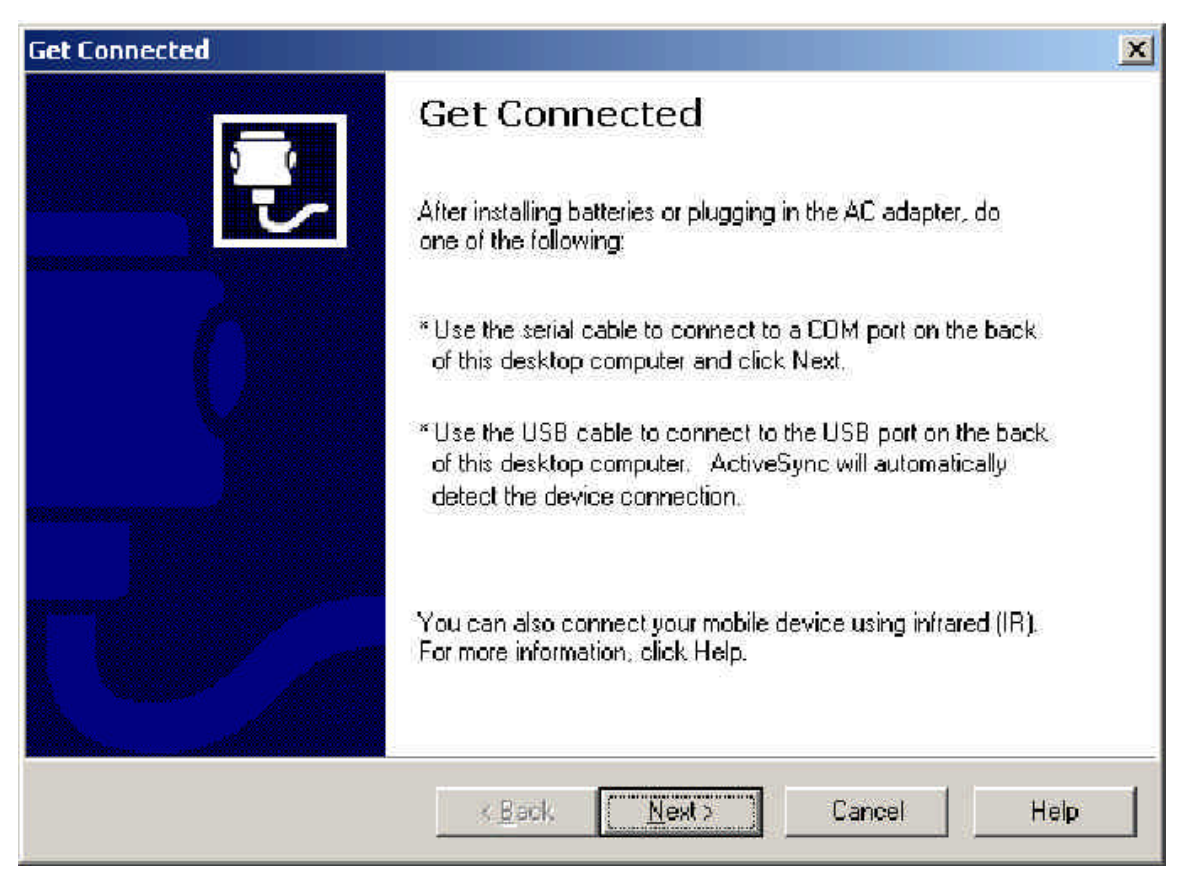

6. Isto é uma busca pela unidade móvel (POCKET PC).

| Get Connected                                                                     | ×    |
|-----------------------------------------------------------------------------------|------|
| <b>Checking COM Ports</b><br>Please wait while Setup locates your mobile device.  | Z    |
|                                                                                   |      |
| Progress<br>Looking for a mobile device<br>Checking on COM Port 2<br>Checking USB |      |
| < <u>Back</u> <u>Next&gt;</u>                                                     | Help |

7. Selecione a opção "No". Pressione o botão "Next".

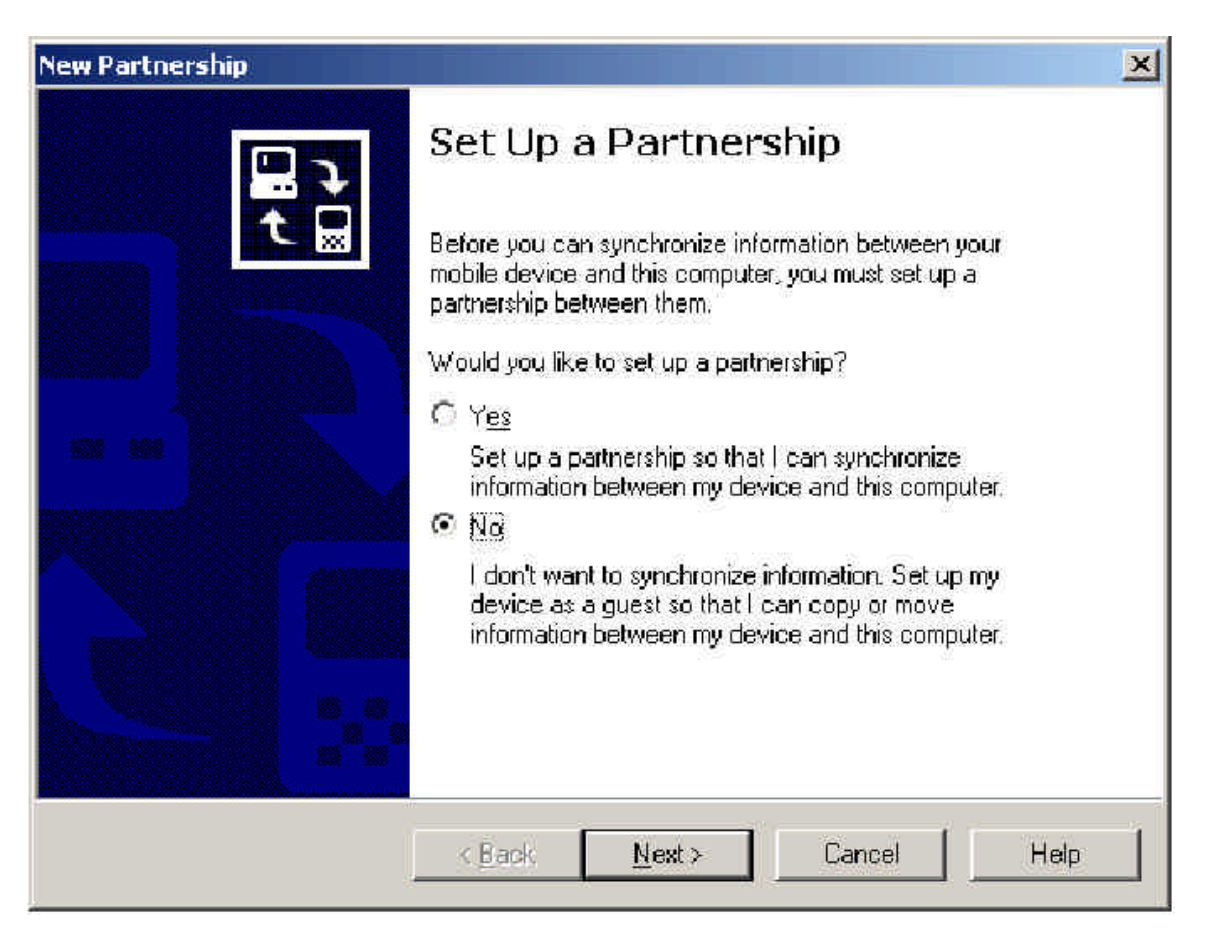

8. A sincronização com o POCKET PC está concluída.

| 🚳 Microsoft ActiveSync 📃 🗌 🗴                         |
|------------------------------------------------------|
| <u>File View Tools H</u> elp                         |
| Sync Stop Details Explore Options                    |
| SATEL                                                |
| Connected                                            |
| Calendar, Contacts, Tasks, Inbox: attention required |
|                                                      |
| Information Type Status                              |
|                                                      |
|                                                      |
|                                                      |
|                                                      |
|                                                      |

Neste estágio, a instalação do Microsoft ActiveSync e a sincronização com o POCKET PC estão concluídas.

### Instalação do Programa Transas Navigator

1. Insira o CD "Transas Tsunamis Navigator WF 16" ou superior na unidade de CD.

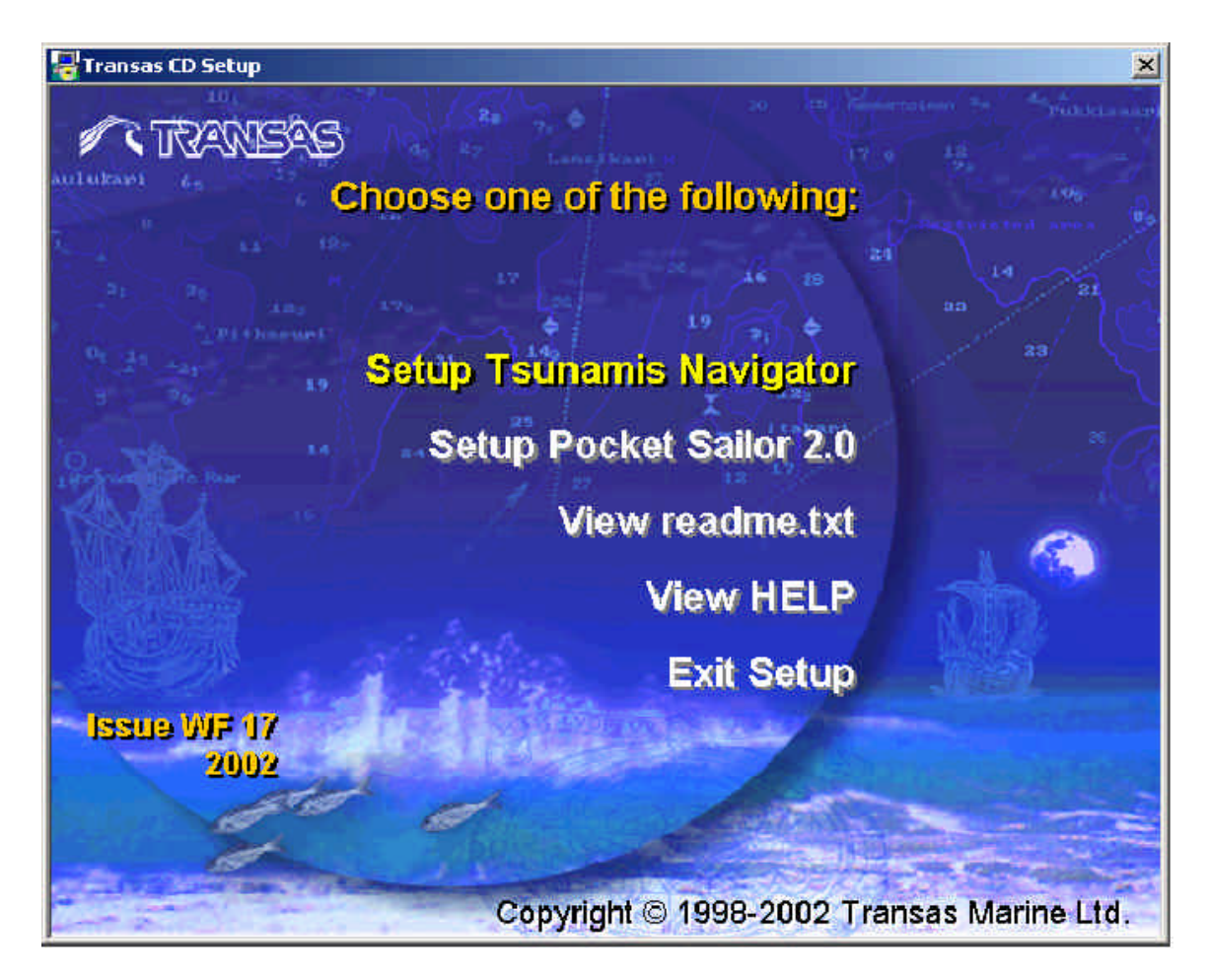

2. Instale o Transas Navigator ECS no computador desktop/laptop a partir do disco (veja o manual de instalação do Programa Transas Navigator, abra pelo comando **View HELP**).

#### INSTALAÇÃO DO PROGRAMA "POCKET SAILOR"

1. Insira o disco "Transas Tsunamis Navigator WF 16" ou superior na unidade de CD. Selecione a linha Setup Pocket Sailor 2.x ou execute a instalação pelo seguinte caminho: *CD> drive: \PkSail\Setup.exe.* Quando isto tiver sido feito, o POCKET PC deverá ser conectado ao computador "grande" e então ser ligado.

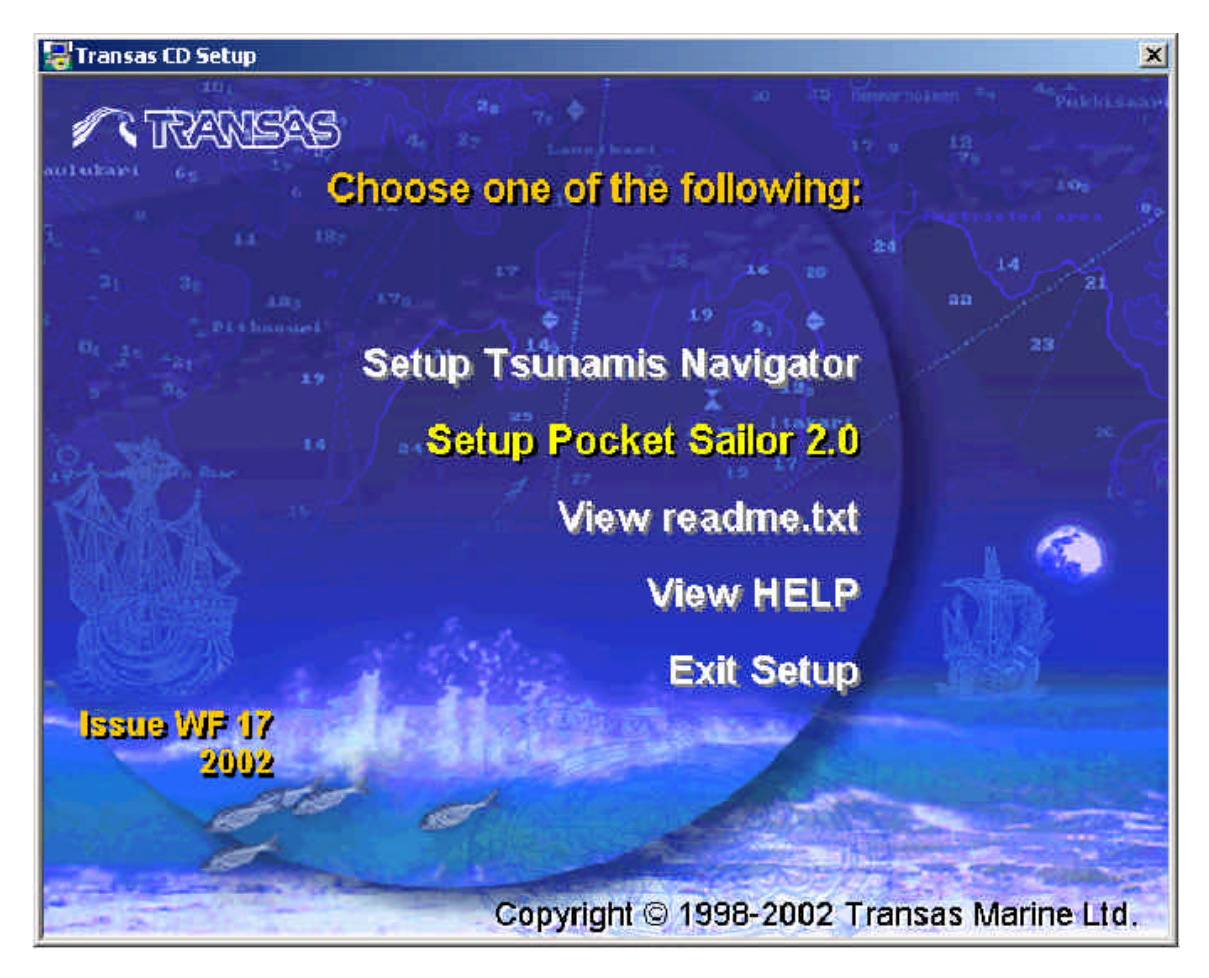

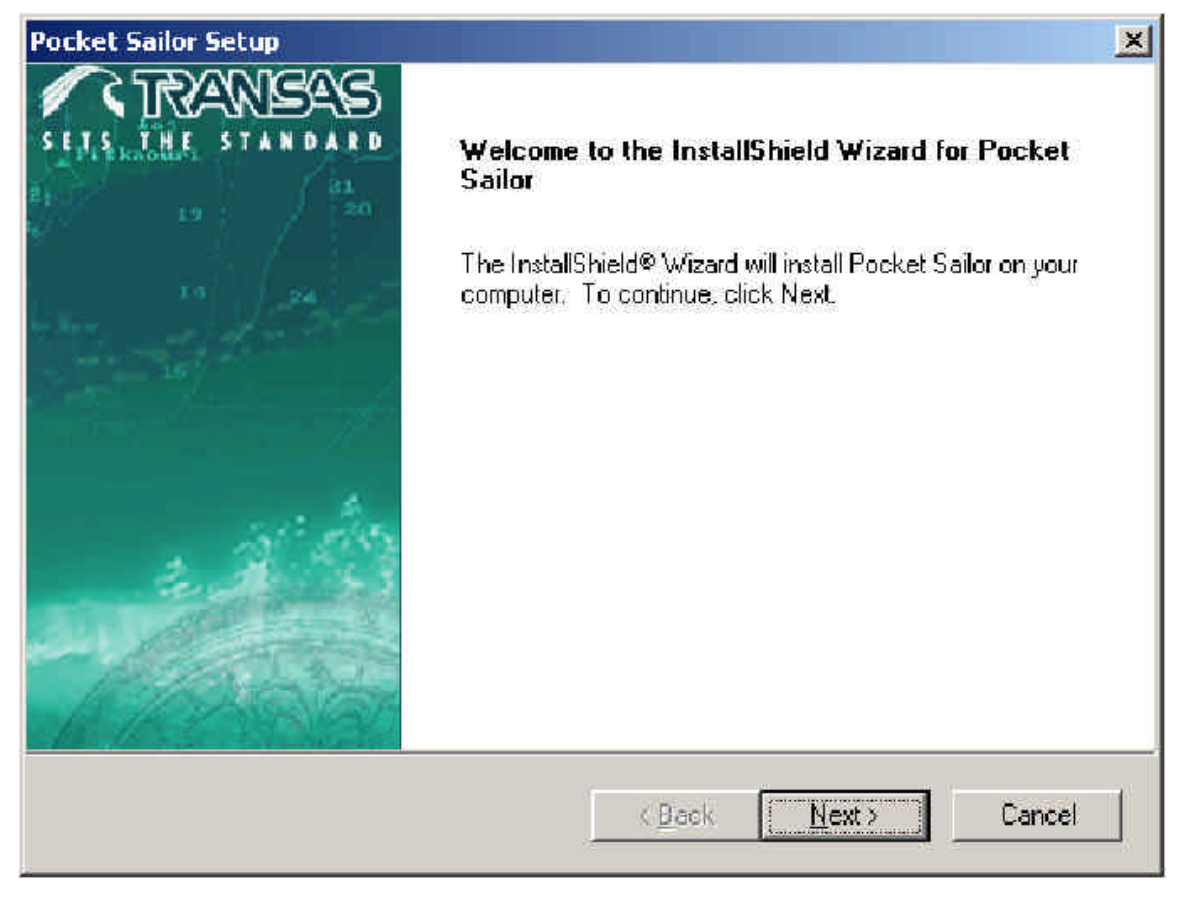

3. Digite o código da permissão (PIN code). O código está especificado no formulário **PERMIT CODES** que acompanha as cartas e o programa de navegação, que é fornecido ao cliente quando o sistema é adquirido. O código está na linha denominada PKSAIL. Pressione o botão "Next".

| Pocket Sailor Setup                                                                           | ×                                   |
|-----------------------------------------------------------------------------------------------|-------------------------------------|
| Pocket Sailor permit installation                                                             | SETS THE STANDARD                   |
| The installation needs to add Pocket Sailor perr<br>Enter permit code in the text field below | nit to your license.                |
| Erner permit sease in the test new perent.                                                    |                                     |
| *****                                                                                         |                                     |
|                                                                                               |                                     |
|                                                                                               |                                     |
|                                                                                               |                                     |
|                                                                                               |                                     |
| InstallShield                                                                                 |                                     |
|                                                                                               | < <u>B</u> ack <u>N</u> ext> Cancel |

| Pocket Sailor Setup                                                          | ×                                     |
|------------------------------------------------------------------------------|---------------------------------------|
| Version information                                                          | SETS THE STANDARD                     |
| Pocket Sailor version information                                            |                                       |
| Product Name: Pocket Sailor<br>Version: 2.00.019<br>Release Date: 04.07.2002 |                                       |
| InstallShield                                                                | < <u>B</u> ack <u>Next&gt;</u> Cancel |

5. O porcesso de instalação está sendo executado.

| Pocket Sailor Setup                                                                                                    |                     | ×       |
|----------------------------------------------------------------------------------------------------|---------------------|---------|
| Setup Status                                                                                                    |                     | TRANSAS |
| Pocket Sailor Setup is performing the req                                                                                                    | uested operations.  |         |
| Installing                                                                                                    |                     |         |
| C:\Transas\Tsunamis\PkSail\Pocket Sa                                                                                                    | ilor.PPC300_4000.ca | Ь       |
|                                                                                                    | 67%                 |         |
|                                                                                                    |                     |         |
|                                                                                                    |                     |         |
|                                                                                                    |                     |         |
| InstallShield                                                                                                    |                     |         |
| In second second s |                     | Cancel  |

| nstalling Applications                |                  |                          | >                 |
|---------------------------------------|------------------|--------------------------|-------------------|
| Install "Transas Marine Ltd. Pocket S | iailor" using th | e default application in | nstall directory? |
| Yes                                   | No               | Cancel                   |                   |
|                                       |                  | JJ                       |                   |

7. Pressione o botão "OK".

| Application Downloading Complete                                                                     | ×          |
|----------------------------------------------------------------------------------------------------|------------|
| Please check your mobile device screen to see if additional steps are necessary to complete this ins | tallation. |
| OK                                                                                                   |            |

8. Pressione o botão "Finish".

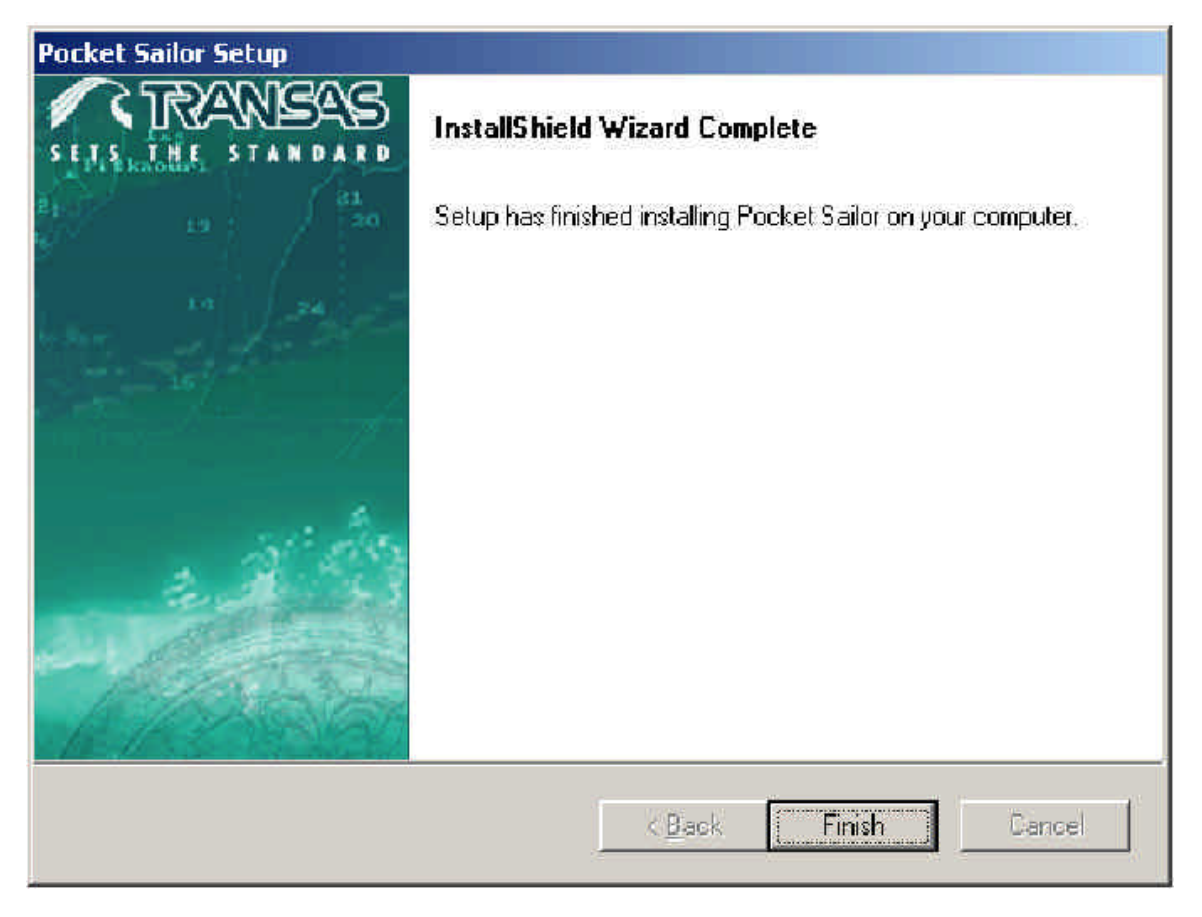

9. Verifique se a instalação foi realizada com sucesso. Para isto:

 Verifique se o Menu Iniciar (Start) do computador "grande" contém o ícone "Pocket Sailor Data Utility" no grupo de recursos do sistema Tsunamis Navigator instalado.

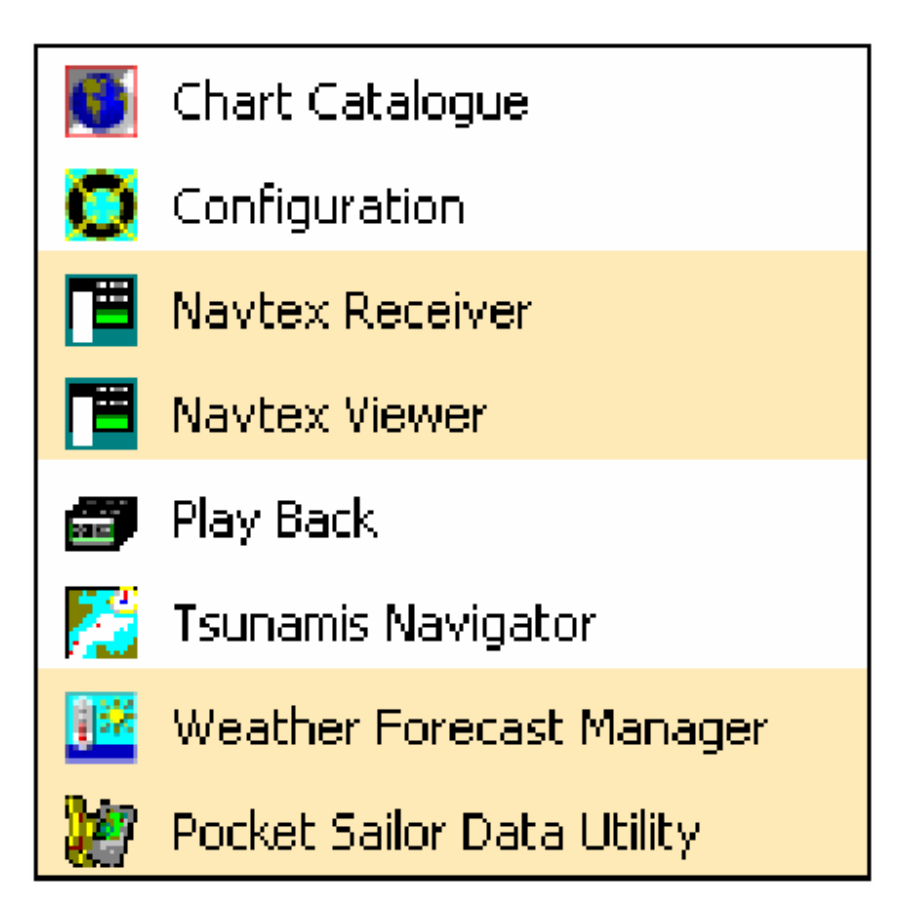

– Execute o "Pocket Sailor Data Utility" e verifique se uma comunicação com o POCKET PC foi estabelecida.

– Execute o programa "Pocket Sailor 2.x" no POCKET PC e verifique se funciona corretamente.

#### EXCLUSÃO DO PROGRAMA "POCKET SAILOR"

Para excluir o programa "Pocket Sailor 2.x", use o seguinte procedimento:

1. Na estação base do Tsunamis Navigator, use a função "Adicionar ou Remover Programas" do Painel de Controle do Sistema Operacional Windows e exclua o programa "Pocket Sailor".

2. Use a partida a frio no POCKET PC.

3. Use a função **Start\Settings\Remove Programs** no POCKET PC e exclua o "Pocket Sailor 2.x". A pasta "Pocket Sailor" é excluída manualmente no POCKET PC (Como padrão, ela é armazenada no Pocket PC nos seguintes caminhos: *Program Files\Pocket Sailor* and *My Documents\Pocket Sailor* 

#### ALERTAS

1. O acordo de licença implica no uso simultâneo da coleção de cartas instaladas em somente uma unidade móvel para a navegação. Ela pode ser:

– O Tsunamis Navigator Standard/Pro ou;

– Um Pocket PC com o programa Pocket Sailor instalado.

2. Deve-se notar que a velocidade de operação do POCKET PC e, consequentemente, que o "Pocket Sailor 2.x" está na razão direta da memória livre no POCKET PC, quantidade de cartas carregadas e carga da bateria.